Office of the Controller

UNIVERSITY of MARYLAND BALTIMORE Administration and Finance

General Accounting 410-706-4569 GeneralAccounting@umaryland.edu

## General Accounting Customer Request System User Guide

OOTC - General Accounting has partnered with **VEOCI** for our new Customer Service Tool to provide a better mechanism for tracking and monitoring customer requests and communications.

Follow the steps below to access the **General Accounting Customer Request Dashboard** to submit a new request form and to track the status of previously submitted request forms.

Link to the General Accounting Dashboard - https://veoci.com/v/p/dashboard/es3dy85cha

#### Accessing the General Accounting Customer Requests System

1. Click on this link - https://veoci.com/v/p/dashboard/es3dy85cha

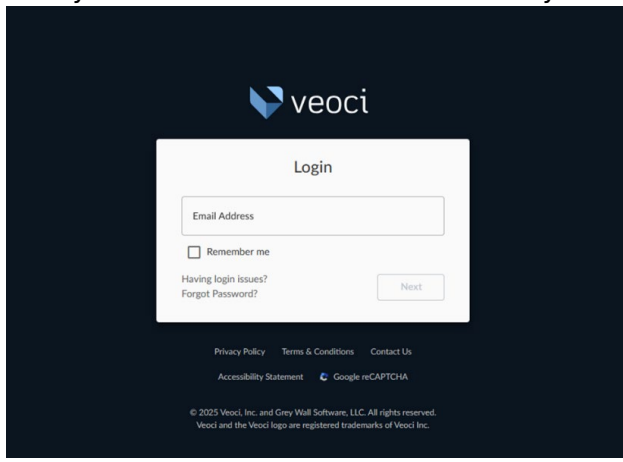

Enter your UMB email address to alert the system of your UMB credentials.

2. This will take you to the next screen, select UMID to access the system through UMB's SSO.

|                       | Veoci 🗸                                                                                                    |  |  |
|-----------------------|----------------------------------------------------------------------------------------------------|--|--|
| ÷                     | Login<br>melson@umaryland.edu<br>Not melson@umaryland.eda?<br>One Click Sign In                                           |  |  |
|                       | UMID Login                                                                                                    |  |  |
|                       | Google                                                                                                    |  |  |
|                       | or                                                                                                    |  |  |
| Passwo                | ord                                                                                                    |  |  |
| Having Ir<br>Forgot P | ogin issues? Next<br>assword?                                                                                             |  |  |
|                       |                                                                                                    |  |  |
|                       |                                                                                                    |  |  |
| © 2025 V<br>Veoci ar  | eoci, Inc. and Grey Wall Software, LLC. All rights reserved.<br>In the Veoci logo are registered trademarks of Veoci Inc. |  |  |

Well-being and sustainability • Innovation and discovery Service excellence and accountability • Equity and justice Respect and integrity

# General Accounting Customer Request System User Guide

3. Scroll down, to enter your UMB SSO credentials.

|                                            | •                                                                                                    |
|--------------------------------------------|----------------------------------------------------------------------------------------------------|
| Veo(                                       |                                                                                                    |
|                                            |                                                                                                    |
| UMID: rnelson                              | What is the UMID?                                                                                                    |
| UMID: rnelson                              | What is the UMID?<br>The UMID is a common ID that enables you to access                                                                                                    |
| UMID: melson<br>Password:                  | What is the UMID?<br>The UMID is a common ID that enables you to access<br>many campus applications with the same username and<br>password.                                                              |
| UMID: rnelson<br>Password:                 | What is the UMID?<br>The UMID is a common ID that enables you to access<br>many campus applications with the same username and<br>password.<br>Learn more about the UMID.                                |
| UMID: melson<br>Password: •••••••<br>Login | What is the UMID?<br>The UMID is a common ID that enables you to access<br>many campus applications with the same username and<br>password.<br>Learn more about the UMID.<br>Multi-Factor Authentication |

4. This will bring you to the **General Accounting Dashboard**. To access the request forms, select

"General Accounting: Form Requests" - at the top in the blue header area

| General Accounting User Dashboard                         |                           |                          | AZ                    |
|-----------------------------------------------------------|---------------------------|--------------------------|-----------------------|
| New 🛩 Edit 🕶 Tools 🕶 Support                              |                           |                          |                       |
| Links                                                     |                           |                          |                       |
| General A                                                 | Accounting: Form Requests |                          |                       |
| GA Form Requests                                          | Filter Entries            | Status of Requested Form | Request Type by Month |
| Status Date Initiated Requester/Customer Type of Request: |                           | No Workflow Entries      | No Workflow Entries   |
| No Workflow Entries                                       |                           |                          |                       |

## General Accounting Customer Request System User Guide

5. Submitting Customer Request Forms

| General Accounting- Form                                         | Requests                                                                                                    | For assistance with this par<br>Iauren.mink@veoci.co |
|------------------------------------------------------------------|----------------------------------------------------------------------------------------------------|------------------------------------------------------|
| 1. Request Request Status Request Status New A Basic Information |                                                                                                    | ^                                                    |
| Requester                                                        | Type of Request       Cancel CBS Bill Submission Process         CBS New Customer Setup Request       CBS New Customer Setup Request         CBS Memo Line Request       RSTARS Transfer Request Online         VA Hospital Billing (Tungsten) Request Form |                                                      |
|                                                                  |                                                                                                    | Submit                                               |

**a.** Select a Request Form, from the list in the above screen shot. Choose the appropriate request form based on your needs.

#### b. Filling Out the Request Form

Complete the necessary information/fields for your request.

To better serve our customers, some new questions have been added to the forms. For example, in the **CBS New Customer Request form,** you will be asked to assign a collector, the collector is the person responsible for the customer bill. For this, you can either select "me" as the collector or search for/select another user to act as the collector for this request.

| Assign Collector REQUIRED |   |   |    |
|---------------------------|---|---|----|
| Type name or email        | • | 8 | Me |

### c. Attach Backup Documentation

Before submitting the form, ensure you have attached any necessary backup documentation to support your request.

## General Accounting Customer Request System User Guide

### d. Review and Submit

After filling out the form and ensuring all information is accurate and complete, click submit to send your request for processing.

## 6. User Dashboard

Once your request has been submitted, you will be redirected to your User Dashboard. The dashboard will display a list of all requests you have made along with their status.

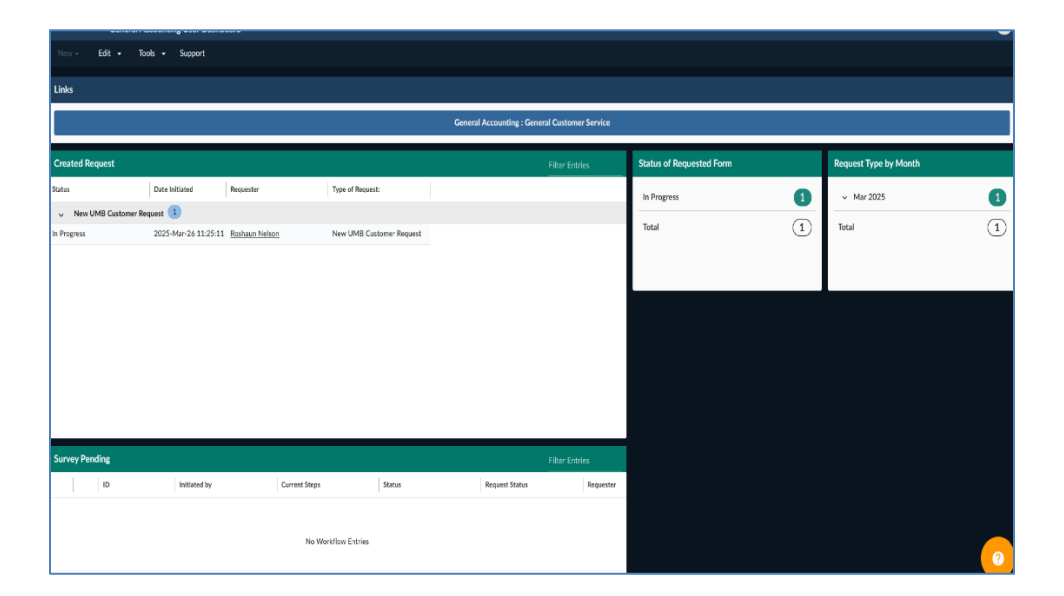

## 7. Additional Notes

- a. Make sure to check the status of your request from the dashboard.
- b. If you need to make any changes to your request after submission, reach out to <u>generalaccounting@umaryland.edu</u> for assistance.
- c. Once we have fulfilled your request and close the ticket, you will receive a short survey rating us on our customer service and timeliness.